# **Enregistrer les Notebooks**

## **Format Notebook**

Ce format sera utile pour recharger le notebook dans un environnement Jupyter.

#### \*\*\* Faire une copie de ce type à chaque pause + en fin de TP \*\*\*

Cliquer sur File en haut du notebook, choisir « Download as », puis « Notebook (.ipynb) » :

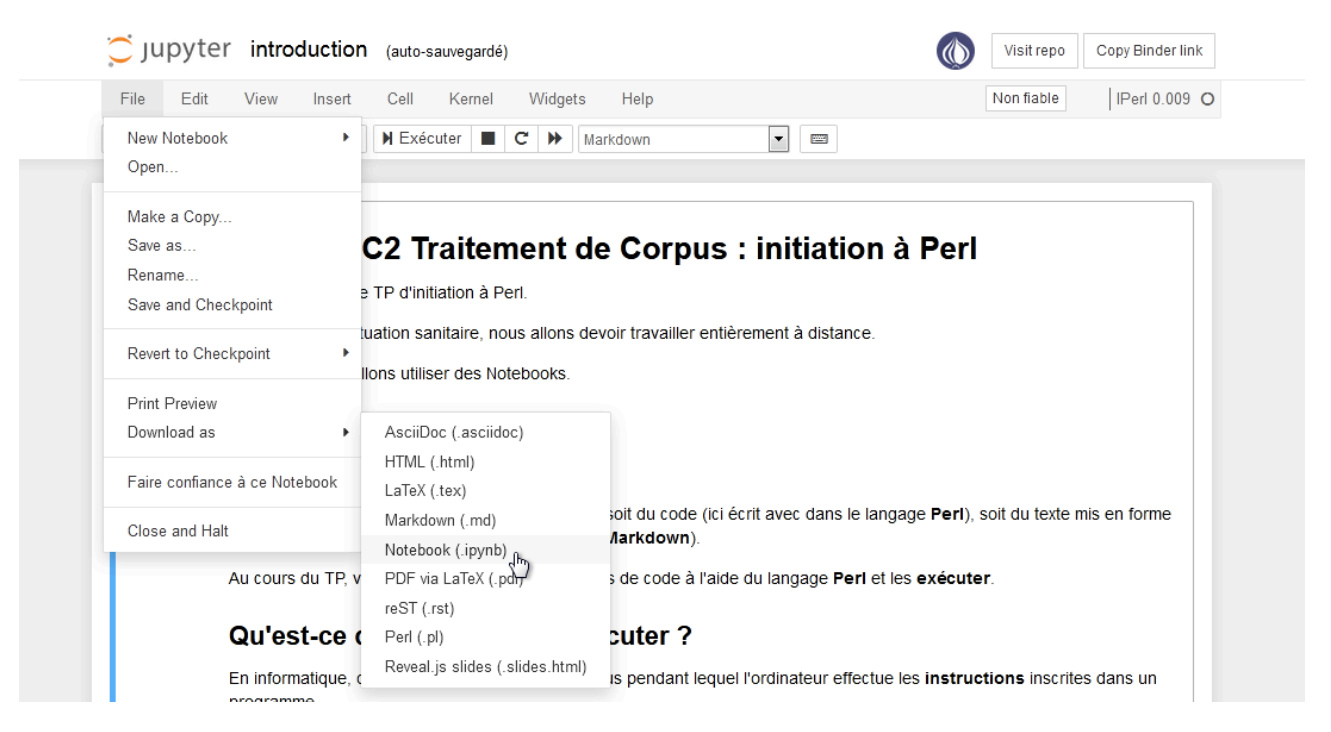

Un nouvel onglet s'ouvre, qui est vide. Une fenêtre pop-up s'ouvre également, qui propose d'ouvrir ou d'enregistrer le fichier. Choisir enregistrer.

Sous Mac OS :

|                    | Ouverture de introduction.ipynb                                                         |
|--------------------|-----------------------------------------------------------------------------------------|
| Vous ave           | z choisi d'ouvrir :                                                                     |
| introd             | uction.ipynb                                                                            |
| qui est<br>à parti | un fichier de type : JavaScript Object Notation (2<br>de : <b>http://127.0.0.1:8888</b> |
| Que doit           | faire Firefox avec ce fichier ?                                                         |
| Ouvrir             | avec Choisir                                                                            |
| 🗿 Enregi           | strer le fichier                                                                        |
| 🗌 Toujou           | rs effectuer cette action pour ce type de fichier.                                      |
|                    | Annuler OK                                                                              |

Sous Windows :

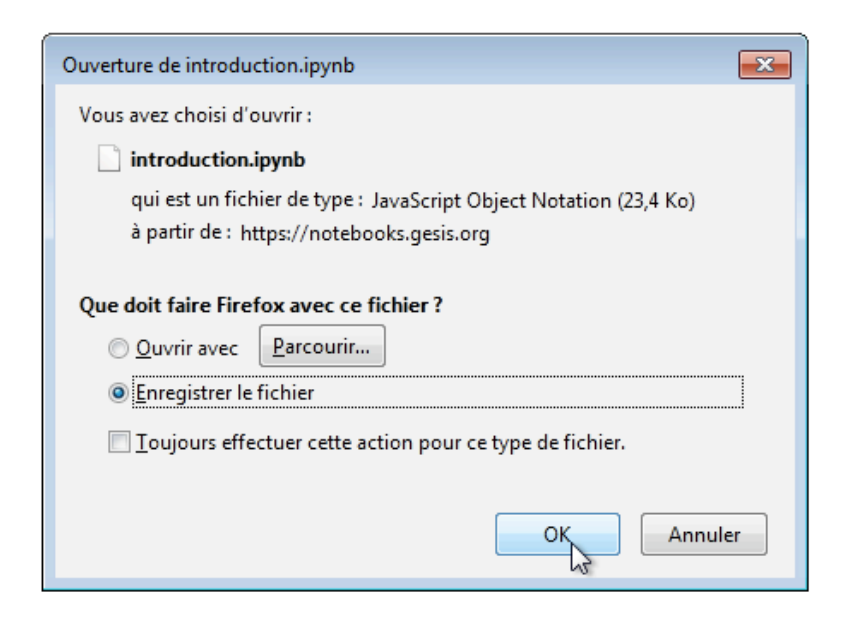

Le fichier a été enregistré dans le dossier de téléchargement, sous le nom « introduction.ipynb ». Aller le chercher et le ranger de manière à le retrouver facilement.

### Format HTML

Ce format sera utile pour relire le TP et rédiger des fiches. Il s'ouvre avec un navigateur Web (Firefox, Safari, ...).

\*\*\* Faire une copie de ce type à la fin de chaque TP \*\*\*

Cliquer sur File en haut du notebook, choisir « Download as », puis « HTML (html) » :

| 💭 jupyter introducti                                    | on (auto-sauvegardé)                                               |                                                                                                    |            | Visit repo     | Copy Binder link |  |
|---------------------------------------------------------|--------------------------------------------------------------------|----------------------------------------------------------------------------------------------------|------------|----------------|------------------|--|
| File Edit View Inse                                     | rt Cell Kernel Widgets                                             | Help                                                                                                    |            | Non fiable     | IPerl 0.009 (    |  |
| New Notebook<br>Open                                    | H Exécuter E C H M                                                 | arkdown 💌 📼                                                                                             |            |                |                  |  |
| Make a Copy<br>Save as<br>Rename<br>Save and Checkpoint | C2 Traitement d                                                    | e Corpus : initiation à l                                                                               | Perl       |                |                  |  |
| Revert to Checkpoint                                    | tuation sanitaire, nous allons de<br>llons utiliser des Notebooks. | uation sanitaire, nous allons devoir travailler entièrement à distance.<br>Ions utiliser des Notebooks. |            |                |                  |  |
| Print Preview<br>Download as                            | AsciiDoc (.asciidoc)                                               | AsciiDoc (.asciidoc)                                                                                    |            |                |                  |  |
| Faire confiance à ce Notebook                           | HTML (.html)<br>LaTeX (.tex)                                       |                                                                                                    |            |                |                  |  |
| Close and Halt                                          | Markdown (.md)<br>Notebook (.ipynb)                                | soit du code (ici écrit avec dans le langage<br>//arkdown).                                             | e Perl), s | oit du texte   | mis en forme     |  |
| Au cours du TF                                          | ; v PDF via LaTeX (.pdf)<br>reST (.rst)                            | s de code à l'aide du langage <b>Perl</b> et les <b>e</b>                                               | exécute    | r.             |                  |  |
| Qu'est-ce                                               | e ( Perl (.pl)                                                     | cuter ?                                                                                                 |            |                |                  |  |
| En informatique                                         | Reveal.js slides (.slides.html)                                    | is pendant lequel l'ordinateur effectue les                                                             | instruct   | tions inscrite | es dans un       |  |

Un nouvel onglet s'ouvre, qui est vide. Une fenêtre pop-up s'ouvre également, qui propose d'ouvrir ou d'enregistrer le fichier. Choisir enregistrer.

Sous Mac OS :

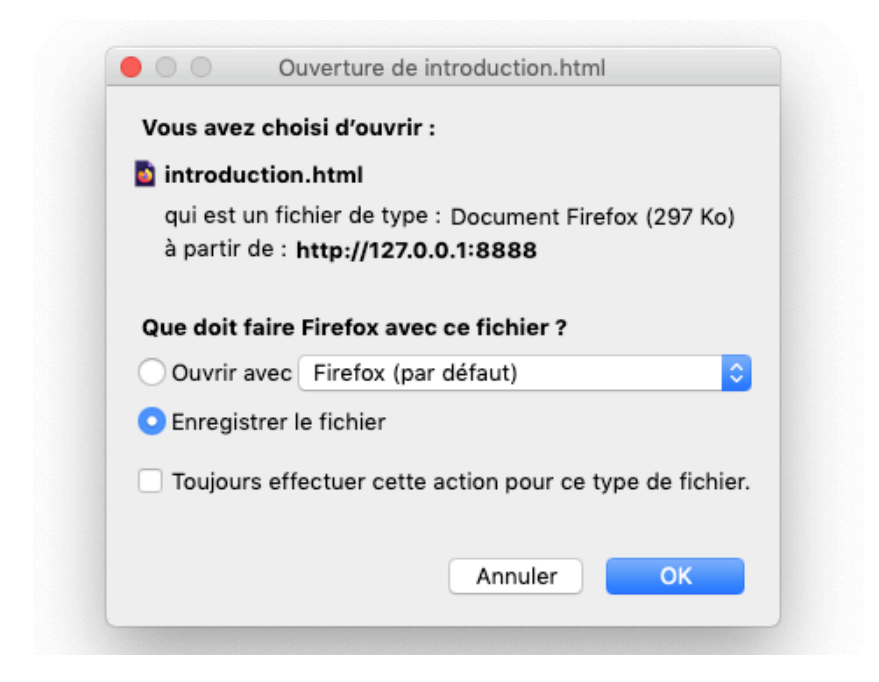

Sous Windows :

| Ouverture de introdu    | ction.html                                  |
|-------------------------|---------------------------------------------|
| Vous avez choisi d'o    | puvrir :                                    |
| introduction.           | html                                        |
| qui est un fich         | nier de type : Firefox HTML Document        |
| à partir de : h         | ttps://notebooks.gesis.org                  |
| Que doit faire Fire     | fox avec ce fichier ?                       |
| Ouvrir avec             | Firefox (par défaut) 🗸                      |
| <u>Enregistrer le</u>   | fichier                                     |
| 🔲 <u>T</u> oujours effe | ctuer cette action pour ce type de fichier. |
|                         |                                             |
|                         | OK                                          |

Le fichier a été enregistré dans le dossier de téléchargement, sous le nom « introduction.html ». Aller le chercher et le ranger de manière à le retrouver facilement.

## **Format Perl**

Ce format sera utile pour consulter uniquement le code Perl du TP. Il s'ouvre avec un éditeur de texte (Notepad++, BBEdit, ...).

#### \*\*\* Faire une copie de ce type à la fin de chaque TP \*\*\*

Cliquer sur File en haut du notebook, choisir « Download as », puis « Perl (.pl) » :

| jupyter introducti                                      | on (auto-sauvegardé)                                                                                     |                                                           | Visit repo Copy Binder link         |  |  |
|---------------------------------------------------------|----------------------------------------------------------------------------------------------------|-----------------------------------------------------------|-------------------------------------|--|--|
| File Edit View Inse                                     | rt Cell Kernel Widgets                                                                                   | Help                                                      | Non fiable IPerl 0.009              |  |  |
| New Notebook<br>Open                                    | ► ► ► ► ► ► ► ► ► ► ► ► ► ► ► ► ► ► ►                                                                    | arkdown 💌 📼                                               |                                     |  |  |
| Make a Copy<br>Save as<br>Rename<br>Save and Checkpoint | C2 Traitement d                                                                                          | e Corpus : initiation à                                   | Perl                                |  |  |
| Revert to Checkpoint                                    | uation sanitaire, nous allons devoir travailler entièrement à distance.<br>Ilons utiliser des Notebooks. |                                                           |                                     |  |  |
| Print Preview<br>Download as                            | AsciiDoc (.asciidoc)                                                                                     |                                                           |                                     |  |  |
| Faire confiance à ce Notebook                           | HTML (.html)<br>LaTeX (.tex)                                                                             |                                                           |                                     |  |  |
| Close and Halt                                          | Markdown (.md)<br>Notebook (.ipynb)                                                                      | soit du code (ici écrit avec dans le langag<br>/arkdown). | e Perl), soit du texte mis en forme |  |  |
| Au cours du TF                                          | PDF via LaTeX (.pdf)<br>reST (.rst)                                                                      | s de code à l'aide du langage <b>Perl</b> et les          | exécuter.                           |  |  |
| Qu'est-ce                                               | Perl (.pl)                                                                                               | cuter ?                                                   |                                     |  |  |
| En informatique                                         | Reveal.js slides (.slides.html)                                                                          | is pendant lequel l'ordinateur effectue les               | s instructions inscrites dans un    |  |  |

Un nouvel onglet s'ouvre, qui est vide. Une fenêtre pop-up s'ouvre également, qui propose d'ouvrir ou d'enregistrer le fichier. Choisir enregistrer.

Sous Mac OS :

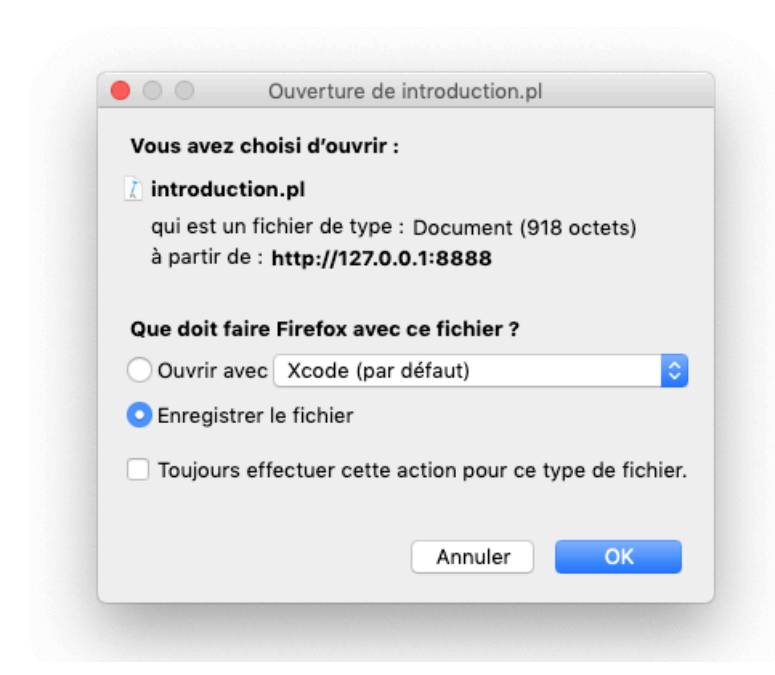

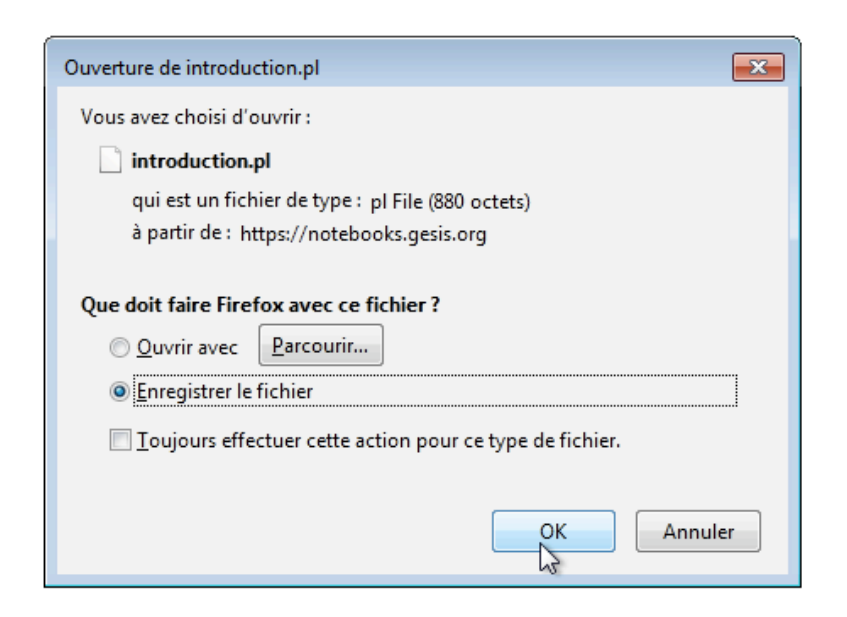

Le fichier a été enregistré dans le dossier de téléchargement, sous le nom « introduction.html ». Aller le chercher et le ranger de manière à le retrouver facilement.

#### Exemple d'ouverture d'un fichier Perl (.pl) avec Notepad++

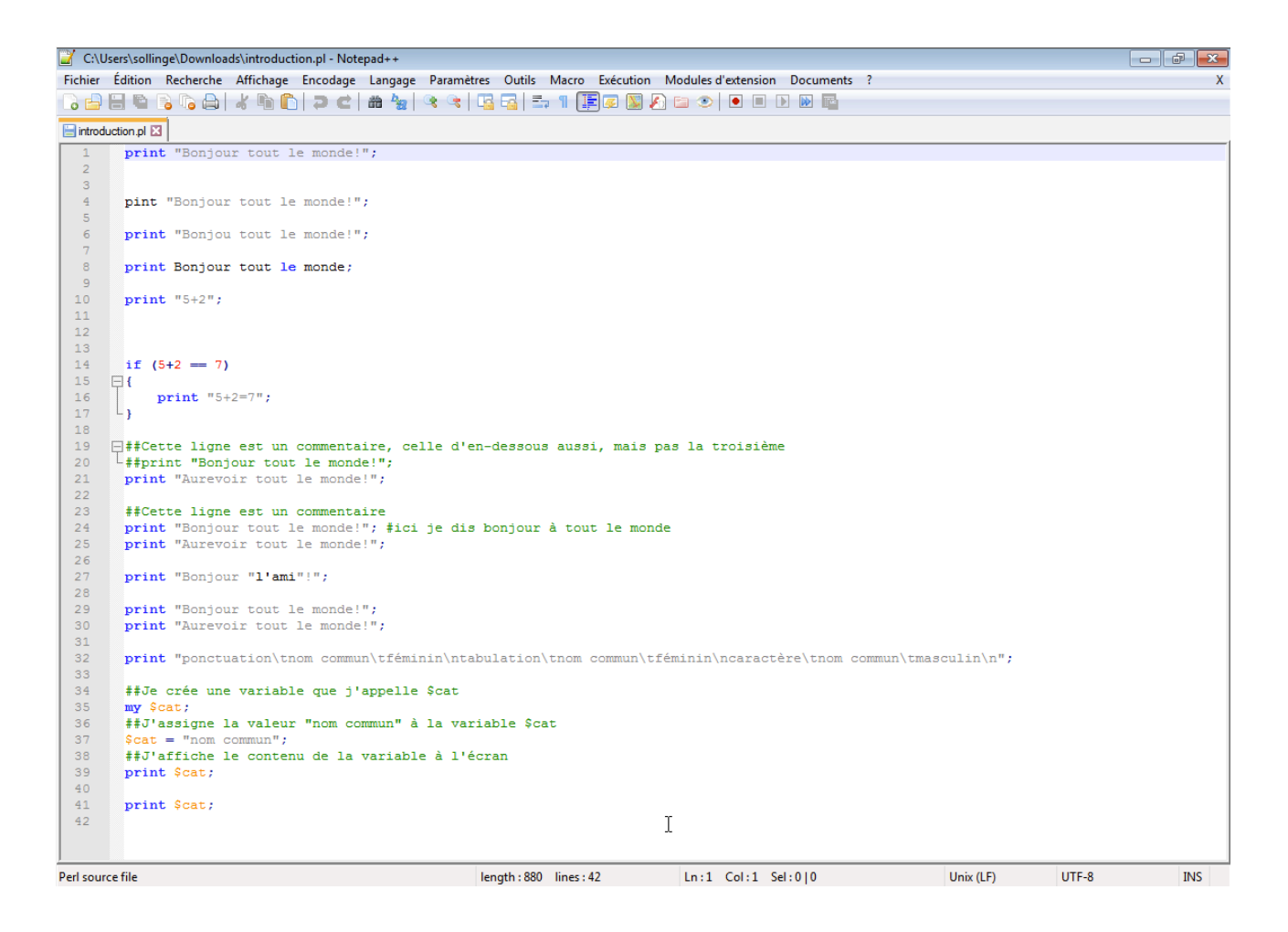